# Integratie van ISE 2.4 en FMC 6.2.3 pxGrid configureren

# Inhoud

Inleiding **Voorwaarden** Vereisten Gebruikte componenten ISE configureren Stap 1. PxGrid-services inschakelen Stap 2. Configureer ISE om alle PxGrid op certificaat gebaseerde accounts goed te keuren Stap 3. Exporteren ISE MNT Admin-certificaat en PxGrid CA-certificaten **FMC** configureren Stap 4. Voeg een nieuw domein toe aan FMC Stap 5. VCC CA-certificaat genereren Stap 6. Het certificaat en de privésleutel uit het gegenereerde certificaat halen met behulp van OpenSSL Stap 7. Certificaat in het VCC installeren Stap 8. Importeer het FMC-certificaat in ISE Stap 9. PxGrid Connection op FMC configureren Verifiëren Verificatie in ISE Verificatie in het VCC Problemen oplossen

# Inleiding

In dit document wordt het configuratieproces beschreven voor de integratie van ISE pxGrid versie 2.4 en FMC versie 6.2.3.

# Voorwaarden

### Vereisten

Cisco raadt kennis van de volgende onderwerpen aan:

- ISE-lijnkaart 2.4
- VCC 6.2.3
- Active Directory/Lichtgewicht Directory Access Protocol (LDAP)

### Gebruikte componenten

De informatie in dit document is gebaseerd op de volgende software- en hardware-versies:

- Standalone ISE 2.4
- VCCv 6.2.3
- Active Directory 2012R2
- Identity Services Engine (ISE) PxGrid versie 2.4
- Firepower Management Center (FMC) versie 6.2.3

De informatie in dit document is gebaseerd op de apparaten in een specifieke laboratoriumomgeving. Alle apparaten die in dit document worden beschreven, hadden een opgeschoonde (standaard)configuratie. Als uw netwerk live is, moet u zorgen dat u de potentiële impact van elke opdracht begrijpt.

# **ISE configureren**

### Stap 1. PxGrid-services inschakelen

- 1. Log in de ISE Admin GUI, navigeer naar Beheer > Implementatie.
- 2. Selecteer het ISE-knooppunt dat voor pxGrid-personen moet worden gebruikt.

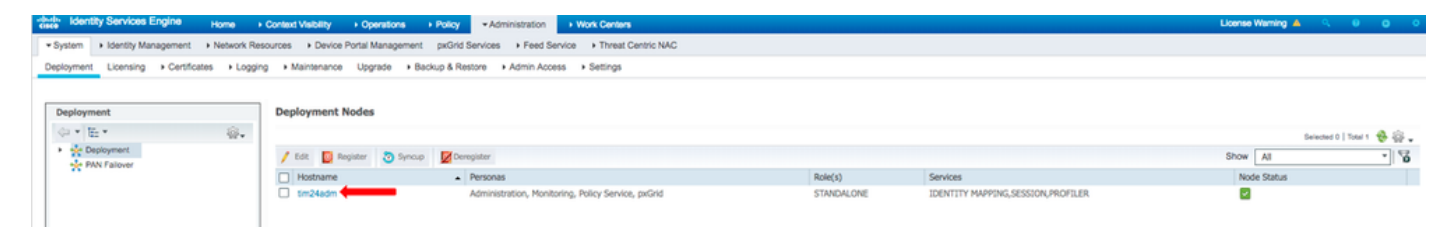

3. Schakel de pxGrid-service in en klik op **Opslaan** zoals in de afbeelding.

| Deployment                                                                                                    | Deployment Nodes List > tim24adm         |
|----------------------------------------------------------------------------------------------------|------------------------------------------|
| ()E-                                                                                                    | Edit Node                                |
| Argenter      Argenter      Argenter | General Settings Profiling Configuration |
|                                                                                                    | Hostname                                 |
|                                                                                                    | FQDN                                     |
|                                                                                                    | Node Type Identity Services Engine (ISE) |
|                                                                                                    |                                          |
|                                                                                                    |                                          |
|                                                                                                    | Role STANDALONE Make Primary             |
|                                                                                                    | Administration                           |
|                                                                                                    | V V Monitoring                           |
|                                                                                                    | Role PRIMARY *                           |
|                                                                                                    | Other Monitoring Node                    |
|                                                                                                    | Policy Service                           |
|                                                                                                    | Enable Session Services (i)              |
|                                                                                                    | Include Node in Node Group None 👻 👔      |
|                                                                                                    | Enable Profiling Service (j)             |
|                                                                                                    | Enable Threat Centric NAC Service (i)    |
|                                                                                                    | Enable SXP Service (i)                   |
|                                                                                                    | Enable Device Admin Service ()           |
|                                                                                                    | Enable Passive Identity Service (i)      |
|                                                                                                    | → pxGrid 👔                               |
|                                                                                                    | Save Reset                               |
|                                                                                                    |                                          |
|                                                                                                    |                                          |

4. Controleer dat de pxGrid-services vanaf de CLI worden uitgevoerd.

**Opmerking**: Het proces vereist tot 5 minuten voor de pxGrid-services om de status Hoge beschikbaarheid (HA) volledig te starten en te bepalen als er meer dan één pxGrid-knooppunt in gebruik is.

5. SSH naar de ISE-pxGrid-knooppunt CLI en controleer de toepassingsstatus.

```
# show application status ise | in pxGrid
pxGrid Infrastructure Service running 24062
pxGrid Publisher Subscriber Service running 24366
pxGrid Connection Manager running 24323
pxGrid Controller running 24404
#
```

6. Open de ISE-beheerdersgids en controleer of de services online zijn en goed functioneren. Ga naar **Beheer > PxGrid Services**.

7. Onder aan de pagina geeft ISE Connected to pxGrid <pxGrid knooppunt FQDN> weer.

| -de-ti-<br>cisce Identity Services Engine Home + Context | Visibility Operations Policy Admi           | istration + Work Centers       |                 |             |      | License Warning 🔺 🔍 🔍 🔿 🔿                                                            |
|----------------------------------------------------------|---------------------------------------------|--------------------------------|-----------------|-------------|------|--------------------------------------------------------------------------------------|
| System Identity Management Network Resources             | Device Portal Management pxGrid Services    | Feed Service     Threat Centre | ic NAC          |             |      | Click here to do wireless setup and visibility setup Do not show this again. $	imes$ |
| All Clients Web Clients Capabilities Live Log            | Settings Certificates Permissions           |                                |                 |             |      |                                                                                      |
|                                                          | Ociete + SRefresh Total Pending Approval(0) | •                              |                 |             |      | 1 - 7 of 7 Show 25 + per page Page 1 +                                               |
| Client Name Client Description                           | Capabilities                                | Status                         | Client Group(s) | Auth Method | Log  |                                                                                      |
| □ ▶ ise-mnt-tim24adm                                     | Capabilities(2 Pub, 1 Sub)                  | Online (XMPP)                  | Internal        | Certificate | View |                                                                                      |
| ise-fanout-tim24adm                                      | Capabilities(0 Pub, 0 Sub)                  | Online (XMPP)                  | Internal        | Certificate | View |                                                                                      |
| Ise-pubsub-tim24adm                                      | Capabilities(0 Pub, 0 Sub)                  | Online (XMPP)                  | Internal        | Certificate | View |                                                                                      |
| ise-bridge-tim24adm                                      | Capabilities(0 Pub, 4 Sub)                  | Online (XMPP)                  | Internal        | Certificate | View |                                                                                      |
| Ise-admin-tim24adm                                       | Capabilities(4 Pub, 2 Sub)                  | Online (XMPP)                  | Internal        | Certificate | View |                                                                                      |
| Iseagent-firepower-20762a2982d                           | Capabilities(0 Pub, 6 Sub)                  | Online (XMPP)                  |                 | Certificate | View |                                                                                      |
| Firesightisetest-firepower-20762a                        | Capabilities(0 Pub, 0 Sub)                  | Offline (XMPP)                 |                 | Certificate | View |                                                                                      |
|                                                          |                                             |                                |                 |             |      |                                                                                      |
|                                                          |                                             |                                |                 |             |      |                                                                                      |
| Connected to syGrid Em24adm strease net                  |                                             |                                |                 |             |      |                                                                                      |

# Stap 2. Configureer ISE om alle PxGrid op certificaat gebaseerde accounts goed te keuren

1. Ga naar Beheer > PxGrid-services > Instellingen.

2. Schakel het vakje "Automatisch nieuwe op certificaten gebaseerde accounts goedkeuren" in en klik op **Opslaan**.

| cisco | Identity Services Engin                             | ne Home             | ► Context Visibility | Operations          | Policy      | <ul> <li>Administration</li> </ul> | Work Centers               |
|-------|-----------------------------------------------------|---------------------|----------------------|---------------------|-------------|------------------------------------|----------------------------|
| ▶ Sy  | stem  Identity Manager                              | ment I Network      | Resources + Device   | e Portal Management | pxGrid Serv | vices + Feed Se                    | rvice + Threat Centric NAC |
| All   | Clients Web Clients                                 | Capabilities Li     | ve Log Settings      | Certificates Perr   | nissions    |                                    |                            |
| F     | xGrid Settings                                      |                     |                      |                     |             |                                    |                            |
|       | Automatically approve ne<br>Allow password based ac | w certificate-based | accounts             |                     |             |                                    |                            |
|       | Use Default Save                                    |                     |                      |                     |             |                                    |                            |
|       | Test                                                |                     |                      |                     |             |                                    |                            |
| Conne | cted to pxGrid tim24adm.rtp                         | aaa.net             |                      |                     |             |                                    |                            |

**Opmerking**: de beheerder moet de FMC-verbinding met ISE handmatig goedkeuren als deze optie niet is ingeschakeld.

### Stap 3. Exporteren ISE MNT Admin-certificaat en PxGrid CA-certificaten

1. Navigeer naar **Beheer > Certificaten > Systeemcertificaten**.

2. Breid het knooppunt voor primaire bewaking (MNT) uit als dit niet is ingeschakeld voor het knooppunt voor primair beheer.

3. Selecteer het certificaat met het veld Gebruikte-by "Admin".

**Opmerking**: deze handleiding maakt gebruik van het standaard ISE-zelfondertekende certificaat voor gebruik van Admin. Als u een certificaat gebruikt dat is ondertekend door een certificeringsinstantie (CA), exporteert u de root-CA die het beheercertificaat heeft ondertekend naar de ISE MNT-knooppunt.

4. Klik op Exporteren.

- 5. Kies de optie om Certificaat en Private Key te exporteren.
- 6. Stel een coderingssleutel in.
- 7. Het bestand exporteren en opslaan zoals in de afbeelding.

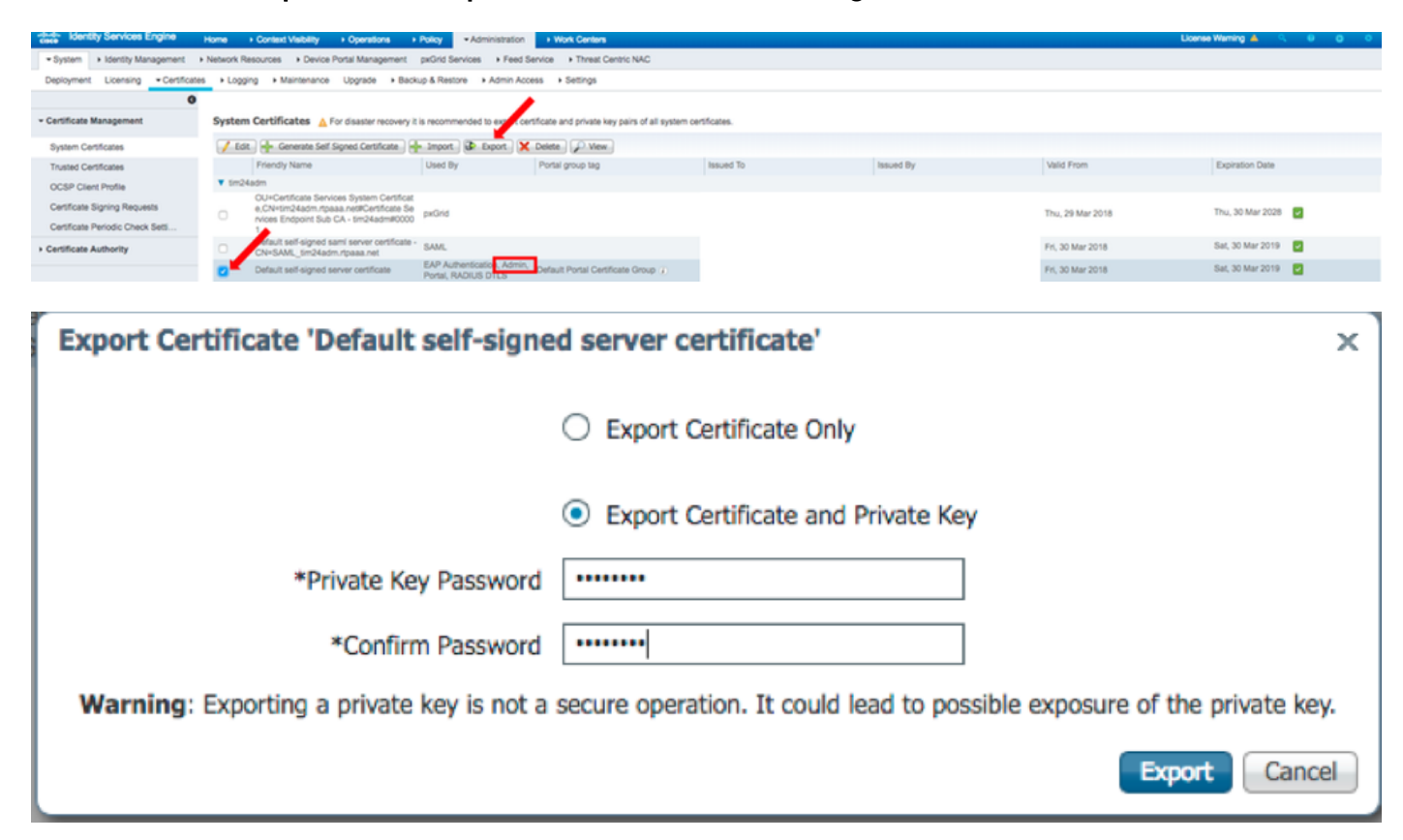

9. Ga terug naar het scherm ISE-systeemcertificaten.

10. Bepaal het veld Uitgegeven door op het certificaat met behulp van het "pxGrid"-gebruik in de kolom Gebruikt door.

**Opmerking**: In oudere versies van ISE was dit een zelfondertekend certificaat, maar vanaf 2.2 wordt dit certificaat standaard afgegeven door de interne ISE CA-keten.

1. Selecteer het certificaat en klik op Weergeven zoals in de afbeelding.

| ence Identity Services Engine      | Home                                                                          | nationa + Policy + Administra                          | Ion  Work Centers                                |                 |           |                  | License Warning 🔺 🧠 😐 😋 🔍 |
|------------------------------------|-------------------------------------------------------------------------------|--------------------------------------------------------|--------------------------------------------------|-----------------|-----------|------------------|---------------------------|
| System      Identity Management    | Network Resources      Device Portal M                                        | anagement pxGrid Services + Fe                         | ed Service + Threat Centric NAC                  |                 |           |                  |                           |
| Deployment Licensing - Certificate | + Logging + Maintenance Upgra                                                 | ide + Backup & Restore + Admir                         | Access + Settings                                |                 |           |                  |                           |
| 0                                  |                                                                               |                                                        |                                                  |                 |           |                  |                           |
| Certificate Management             | System Certificates 🛕 For disas                                               | ter recovery it is recommended to expo                 | rt certificate and private in pairs of all syste | m certificates. |           |                  |                           |
| System Certificates                | 🕖 Edit 🛛 🕂 Generate Self Signed C                                             | ertificate 🕂 Import 🖗 Export                           | X Delete                                         |                 |           |                  |                           |
| Trusted Certificates               | Friendly Name                                                                 | Used By                                                | Portal group tag                                 | Issued To       | Issued By | Valid From       | Expiration Date           |
| OCSP Client Profile                | ▼ tim24adm                                                                    |                                                        |                                                  |                 |           |                  |                           |
| Certificate Signing Requests       | e,CN=tim24adm.rtpaaa.net#                                                     | tem Certificat<br>Certificate Se nxDrid                |                                                  |                 |           | Dui: 29 Mar 2018 | Thu, 30 Mar 2028          |
| Certificate Periodic Check Set5    | rvices Endpoint Sub CA - tim<br>1                                             | 24adm#0000                                             |                                                  |                 |           |                  | -                         |
| Certificate Authority              | <ul> <li>Default self-signed sami serv<br/>CN=SAML_tim24adm.rtpasa</li> </ul> | er certificate - SAML                                  |                                                  |                 |           | Fri, 30 Mar 2018 | Sat, 30 Mar 2019 🛃        |
|                                    | <ul> <li>Default self-signed server cer</li> </ul>                            | tificate EAP Authentication, Ad<br>Portal, RADIUS DTLS | min, Default Portal Certificate Group (j)        |                 |           | Fri, 30 Mar 2018 | Sat, 30 Mar 2019          |

- 12. Bepaal het basiscertificaat. In dit geval is het "Certificate Services Root CA tim24adm".
- 13. Sluit het venster voor de certificaatweergave zoals in de afbeelding.

| Certificate Services Root CA                               | A - tim24adm                                                              |  |
|------------------------------------------------------------|---------------------------------------------------------------------------|--|
| Certificate Services No                                    | de CA - tim24adm                                                          |  |
| Certificate Services                                       | s Endpoint Sub CA - tim24adm                                              |  |
| tim24adm.rtpa                                              | aa.net                                                                    |  |
| tim24adm.rtpaaa<br>Issued By : Certif<br>Expires : Thu, 30 | net<br>icate Services Endpoint Sub CA - tim24adm<br>Mar 2028 14:17:12 EDT |  |
| Certificate status is good                                 |                                                                           |  |
| Details                                                    |                                                                           |  |
| Issued To                                                  |                                                                           |  |
| Common Name (CN)                                           |                                                                           |  |
| Organization Unit (OU)                                     | Certificate Services System Certificate                                   |  |
|                                                            |                                                                           |  |
| Organization (O)                                           |                                                                           |  |
| City (L)                                                   |                                                                           |  |
| State (ST)                                                 |                                                                           |  |
| Country (C)                                                |                                                                           |  |
| Serial Number                                              | 58:2A:91:45:E8:23:42:74:98:53:06:94:33:9E:AD:83                           |  |

Close

14. Breid het menu van de ISE-certificeringsinstantie uit.

### 15. Selecteer certificaten van de certificeringsinstantie.

16. Selecteer het basiscertificaat dat is geïdentificeerd en klik op **Exporteren.** Sla vervolgens het CA-certificaat van de PxGrid Root op zoals in de afbeelding.

| use Identity Services Engine       | Home    | Context Visibility      Operation                        | ns + Policy +A       | dministration + Work Centers   |                                                    |                                                   |                                            |                   | License Warning 🔺 👘 | A 0 0 0           |
|------------------------------------|---------|----------------------------------------------------------|----------------------|--------------------------------|----------------------------------------------------|---------------------------------------------------|--------------------------------------------|-------------------|---------------------|-------------------|
| System      Identity Management    | Network | Resources + Device Portal Manag                          | ement pxGrid Service | s + Feed Service + Threat Cent | ric NAC                                            |                                                   |                                            |                   |                     |                   |
| Deployment Licensing Certificate   | rs ⊁Lo  | gging + Maintenance Upgrade                              | Backup & Restore     | Admin Access     Settings      |                                                    |                                                   |                                            |                   |                     |                   |
| 0                                  |         |                                                          |                      |                                |                                                    |                                                   |                                            |                   |                     |                   |
| Certificate Management             | CAC     | ertificates                                              |                      |                                |                                                    |                                                   |                                            |                   |                     |                   |
| - Certificate Authority            | 1       | Edit 👍 Import 🕼 Export 🗶                                 | Delete 🔎 View 🔮      | Refresh                        |                                                    |                                                   |                                            |                   |                     |                   |
| Outries A                          |         | Friendly Name                                            | Status               | Trusted For                    | Serial Number                                      | Issued To                                         | Issued By                                  | Valid From        | Expiration Date     | Expiration Status |
| Oneman                             | V Sr    | n24adm                                                   |                      |                                |                                                    |                                                   |                                            |                   |                     |                   |
| Issued Certificates                | 0       | Certificate Services Endpoint Sub<br>CA - tim24adm#00003 | Enabled              | Infrastructure,Endpoints       | 32 D2 72 55 A9 7D 40 13 8F 2A EF<br>CF 0D 1C 41 A8 | Certificate Services Endpoint Sub                 | Certificate Services Node CA -             | Thu, 29 Mar 2018  | Thu, 30 Mar 2028    | <b>2</b>          |
| Certificate Authority Certificates |         | Certificate Services Root CA -                           | Enabled              | Infrastructure,Endpoints       | 36 67 74 15 A5 A8 4F EB B7 46 1                    | Certificate Services Root CA -                    | Certificate Services Root CA -             | Thu, 29 Mar 2018  | Thu, 30 Mar 2028    |                   |
| Internal CA Settings               | -       | Certificate Services Node CA -                           |                      |                                | 30 1A 22 E7 AA E5 45 35 8C 65                      |                                                   | umpresent                                  |                   |                     | -                 |
| Certificate Templates              |         | tim24adm#00002                                           | Enacied              | inmastructure,Endpoints        | 78 EE 53 09 34 3E                                  | tim24adm                                          | tim24adm                                   | 1 nu, 29 Mar 2018 | Thu, 30 Mar 2028    | ×.                |
| External CA Settings               |         | Certificate Services OCSP<br>Responder - tim24adm#00004  | Enabled              | Infrastructure,Endpoints       | 74 C2 35 BB 32 6A 40 0F AC C8<br>D0 B9 51 DC 07 7D | Certificate Services OCSP<br>Responder - tim24adm | Certificate Services Node CA -<br>tim24adm | Thu, 29 Mar 2018  | Thu, 30 Mar 2023    |                   |

# FMC configureren

### Stap 4. Voeg een nieuw domein toe aan FMC

- 1. Open de FMC GUI en navigeer naar **System > Integration > Realms**.
- 2. Klik op Nieuw gebied zoals in de afbeelding.

|           |          |          |            |         |       |                  |                          |  |               |       |         |             |         |            | _       |              |           |
|-----------|----------|----------|------------|---------|-------|------------------|--------------------------|--|---------------|-------|---------|-------------|---------|------------|---------|--------------|-----------|
| Overview  | Analysis | Policies | Devices    | Objects | AMP   | Intelligence     |                          |  |               |       |         |             |         | Deploy     | 🛛 🔍 Sys | tem Help v   | admin v   |
|           |          |          |            |         |       |                  |                          |  | Configuration | Users | Domains | Integration | Updates | Licenses v | Haith • | Monitoring • | Tools •   |
|           |          |          |            |         |       |                  |                          |  |               |       |         |             |         | •          |         |              |           |
| Cisco CSI | Realms   | Identi   | ty Sources | eStream | er He | ost Input Client | Smart Software Satellite |  |               |       |         |             |         |            |         |              |           |
|           | /        |          |            |         |       |                  |                          |  |               |       |         |             |         |            | 🔀 Comp  | are realms   | New realm |
| -         |          |          |            |         |       |                  |                          |  |               |       |         |             |         |            |         |              |           |
|           |          |          |            |         |       |                  |                          |  |               |       |         |             |         |            |         |              |           |
|           |          |          |            |         |       |                  |                          |  |               |       |         |             |         |            |         |              |           |

3. Vul het formulier in en klik op de knop Active Directory (AD) testen.

**Opmerking**: de AD Join Gebruikersnaam moet in UPN-formaat (User Principal Name) zijn of de test mislukt.

4. Als de Test AD Join succesvol is, klikt u op OK.

| Add New Realm        |                           | ? ×                          |
|----------------------|---------------------------|------------------------------|
| Name *               | ISEpxGrid                 |                              |
| Description          | Realm for use with pxGrid |                              |
| Туре *               | AD 👻                      |                              |
| AD Primary Domain *  |                           | ex: domain.com               |
| AD Join Username     |                           | ex: user@domain              |
| AD Join Password     |                           | Test AD Join                 |
| Directory Username * | admin                     | ex: user@domain              |
| Directory Password * | •••••                     |                              |
| Base DN *            | CN=Users,DN=rtpaaa,DN=net | ex: ou=user,dc=cisco,dc=com  |
| Group DN *           | DN=rtpaaa,DN=net          | ex: ou=group,dc=cisco,dc=com |
| Group Attribute      | Member 🗸                  |                              |
| * Required Field     |                           |                              |
|                      |                           | OK Cancel                    |

5. Klik op het tabblad Directory en klik vervolgens op Map toevoegen zoals in de afbeelding.

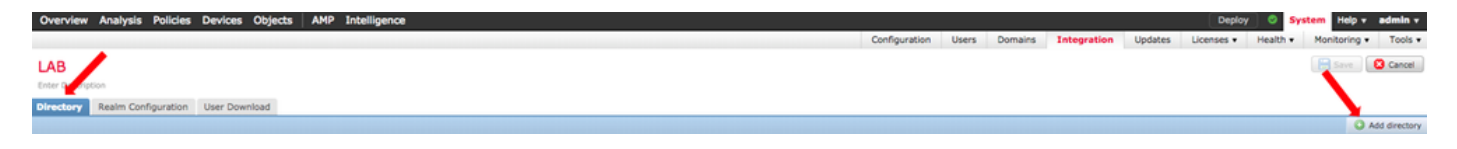

6. Configureer IP/Hostname en test verbinding.

**N.B**.: Als de test mislukt, controleert u de referenties op het tabblad Real Configuration.

7. Klik op **OK**.

| Edit directory                       | ? ×    |
|--------------------------------------|--------|
| Hostname / IP<br>Address             |        |
| Port 389                             |        |
| Encryption O STARTTLS O LDAPS O None |        |
| SSL Certificate 🗸 🗿                  |        |
|                                      |        |
| OKTest                               | Cancel |
| Status                               |        |
| Test connection succeeded            |        |
| ОК                                   |        |
|                                      |        |

8. Klik op het tabblad Gebruikersdownload.

| Overview Analysis Policies Devices Objects AMP Intelligence |      |                 |         |             |         | Deploy     | 🕘 🔍 Syr  | stem Help v  | admin + |
|-------------------------------------------------------------|------|-----------------|---------|-------------|---------|------------|----------|--------------|---------|
|                                                             | Conf | lguration Users | Domains | Integration | Updates | Licenses • | Health • | Monitoring • | Tools • |
| LAB Enter Description                                       |      |                 |         |             |         |            |          | Save         | Cancel  |
| Directory Realm Configuration User Download                 |      |                 |         |             |         |            |          |              |         |

- 9. Indien nog niet geselecteerd, gebruiker en groep downloaden inschakelen
- 10. Klik op Nu downloaden

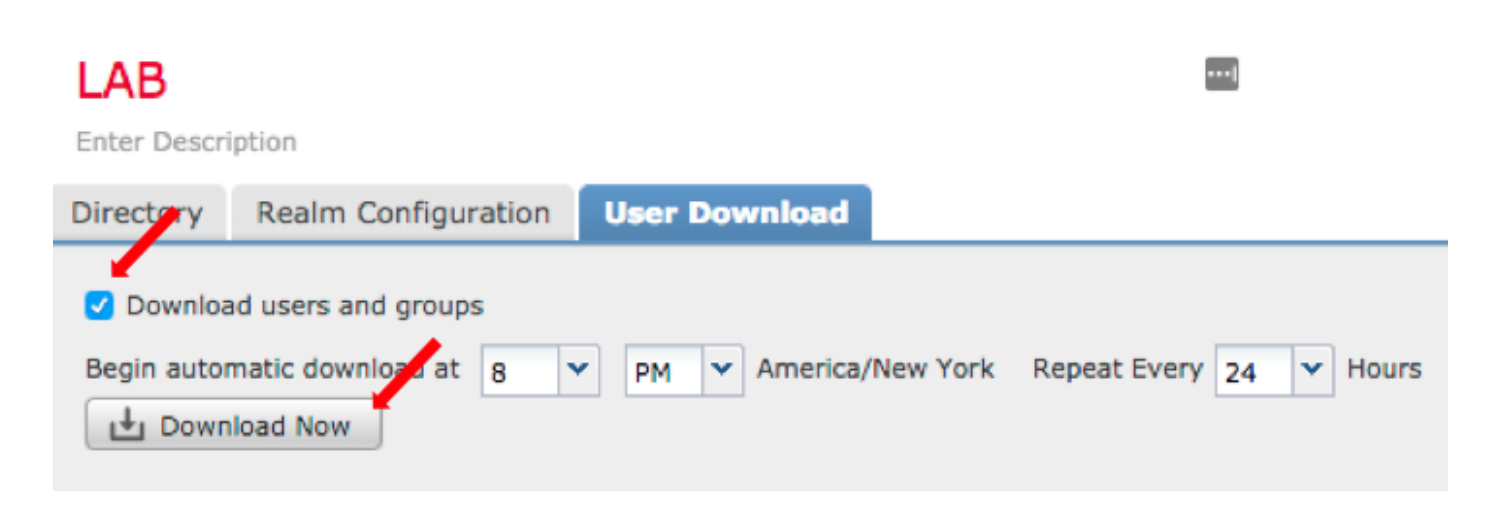

11. Zodra de lijst is ingevuld, kunt u de gewenste groepen toevoegen en **op Toevoegen om op te nemen** selecteren.

12. Sla de gebiedsconfiguratie op.

| Overview Analysis Policies Devices Objects AMP Intelligence                   |         |                                           |               |       |                |             |         | Deploy 🥝 S             | ystem Help v admin v |
|-------------------------------------------------------------------------------|---------|-------------------------------------------|---------------|-------|----------------|-------------|---------|------------------------|----------------------|
|                                                                               |         |                                           | Configuration | Users | Domains        | Integration | Updates | Licenses • Health •    | Monitoring   Tools   |
| IAB E                                                                         |         |                                           |               |       |                |             |         | You have unsaved chang | Save 🖸 Cancel        |
| LAD -                                                                         |         |                                           |               |       |                |             |         |                        |                      |
| Enter Description                                                             |         |                                           |               |       |                |             |         |                        |                      |
| Directory Realm Configuration User Dowmload                                   |         |                                           |               |       |                |             |         | -                      |                      |
| Ownload users and groups                                                      |         |                                           |               |       |                |             |         |                        |                      |
| Begin automatic download at B Y PM Y America/New York Repeat Every 24 Y Hours |         |                                           |               |       |                |             |         |                        |                      |
| d Download Now                                                                |         |                                           |               |       |                |             |         |                        |                      |
|                                                                               |         |                                           |               |       |                |             |         |                        |                      |
| Available Groups C                                                            |         | Groups to Include (35)                    |               |       | Groups to Ex   | clude (0)   |         |                        |                      |
| Search by name                                                                |         | A NetOps                                  |               | 8     | None           |             |         |                        |                      |
| A NetOps                                                                      |         | SQLServer2005SQLBrowserUsersRTPAAA-DC2    |               | 8     |                |             |         |                        |                      |
| A SQLServer2005SQLBrowserUserSRTPAAA-OC2                                      |         | A WSUS Administrators                     |               | 8     |                |             |         |                        |                      |
| A WSUS Administrators                                                         |         | A Enterprise Read-only Domain Controllers |               | 8     |                |             |         |                        |                      |
| A Enterprise Read-only Domain Controllers                                     |         | af DnsUpdateProxy                         |               | 8     |                |             |         |                        |                      |
| A DnsUpdateProxy                                                              |         | 🝰 jhoehn-group                            |               | 8     |                |             |         |                        |                      |
| 🝰 jhoehn-group                                                                |         | A Denied RODC Password Replication Group  |               | 8     |                |             |         |                        |                      |
| A Denied RODC Password Replication Group                                      |         | 🝰 Domain Admins                           |               | 8     |                |             |         |                        |                      |
| 🔗 Domain Admins                                                               |         | af Child                                  |               | 8     |                |             |         |                        |                      |
| 🔗 Child                                                                       |         | af DnsAdmins                              |               | 8     |                |             |         |                        |                      |
| A DosAdmins                                                                   |         | ▲ Lester\Made\Me\Do\It                    |               | 8     |                |             |         |                        |                      |
| A Lester/Made/Me\Do\Jt                                                        |         | af Group Policy Creator Owners            |               | 8     |                |             |         |                        |                      |
| A Group Policy Creator Owners                                                 |         | af INE                                    |               | 8     |                |             |         |                        |                      |
| ₽ INE                                                                         |         | 🖌 💣 Domain Users                          |               | 8     |                |             |         |                        |                      |
| 🔗 Domain Users                                                                |         | de ChadTest                               |               | 8     |                |             |         |                        |                      |
| 🔗 ChadTest                                                                    |         | Acad-only Domain Controllers              |               | 8     |                |             |         |                        |                      |
| A Read-only Domain Controllers                                                | Include | AS and IAS Servers                        |               | 8     |                |             |         |                        |                      |
| AS and IAS Servers                                                            | Add to  | de Cert Publishers                        |               | 8     |                |             |         |                        |                      |
| A Cert Publishers                                                             | Exclude | 🛃 Schema Admins                           |               | 8     |                |             |         |                        |                      |
| 🔗 Scheme Admins                                                               |         | A WSUS Reporters                          |               | 8     |                |             |         |                        |                      |
| A WSUS Reporters                                                              |         | af Parent                                 |               | 8     |                |             |         |                        |                      |
| A Parent                                                                      |         | af 15E Admins                             |               | 8     |                |             |         |                        |                      |
| 🔗 ISE Admins                                                                  |         | WinRMRemoteWMIUsers                       |               | 8     |                |             |         |                        |                      |
| A WinAMRemoteWHIUsers                                                         |         | Allowed RODC Password Replication Group   |               | 8     |                |             |         |                        |                      |
| Allowed RODC Password Replication Group                                       |         | 2 TimSponsors                             |               | 8     |                |             |         |                        |                      |
| 🔗 TimSponsors                                                                 |         | AllowedVPN                                |               | 8     |                |             |         |                        |                      |
| Allowed VPN                                                                   |         | Enterprise Admins                         |               | 8     |                |             |         |                        |                      |
| 🔗 Enterprise Admins                                                           |         | 🛃 test-users                              |               | 8     |                |             |         |                        |                      |
| 🝰 test-users                                                                  |         | a sponsors                                |               | 8     |                |             |         |                        |                      |
| 🔗 sponsors                                                                    |         | A HelpLibraryUpdaters                     |               | 8     |                |             |         |                        |                      |
| 🝰 HelpLibraryUpdaters                                                         |         | Protected Users                           |               | 8     |                |             |         |                        |                      |
| 🔗 Protected Users                                                             |         | Pomain Guests                             |               | 8     |                |             |         |                        |                      |
| 🔗 Domain Guests                                                               |         | Domain Computers                          |               | 8     |                |             |         |                        |                      |
| 🝰 Domain Computers                                                            |         | Domain Controllers                        |               | 8.0   |                |             |         |                        |                      |
| 🝰 Domain Controllers                                                          |         | Enter Derivities                          |               | -     | Enter Herr Do  | rhuston.    |         |                        |                      |
| A Classifie Densis Controllers                                                |         | Eine Ant Intransi                         |               |       | Lenver Oper Ex |             |         |                        | Add                  |

13. Schakel de Real State in.

| Overview  | Analysis I | Policies Devices | Objects Al | 4P Intelligence   |                          |             |        |               |       |                |             |                  | Deploy      | ି 🍳 🔊    | rstem Help  | v admin v                   |
|-----------|------------|------------------|------------|-------------------|--------------------------|-------------|--------|---------------|-------|----------------|-------------|------------------|-------------|----------|-------------|-----------------------------|
|           |            |                  |            |                   |                          |             |        | Configuration | Users | Domains        | Integration | Updates          | Licenses +  | Health • | Monitoring  | <ul> <li>Tools •</li> </ul> |
| Cisco CSI | Realms     | Identity Sources | eStreamer  | Host Input Client | Smart Software Satellite |             |        |               |       |                |             |                  |             |          |             |                             |
|           |            |                  |            |                   |                          |             |        |               |       |                |             |                  |             | Com      | pare realms | New realm                   |
| Name      |            |                  |            |                   |                          | Description | Domain | Туре          |       | Base DN        | Group       | DN               | Group Atte  | ribute   | State       |                             |
| LAB       |            |                  |            |                   |                          |             | Global | AD            |       | DC=rtpaaa,DC=n | et CN+U     | sers, DC=rtpaaa, | ,DC+ member |          |             | ± 🥒 🐚 🖯                     |

Stap 5. VCC CA-certificaat genereren

1. Navigeer naar **Objecten > Objectbeheer > Interne CA's** zoals in de afbeelding.

| Overview Analysis Polici                                                                                                    | es Devices Objects AMP Intelligence |       | Deploy      | 🔺 System Help 🔹 | admin + |
|----------------------------------------------------------------------------------------------------|-------------------------------------|-------|-------------|-----------------|---------|
| Object Management Intro                                                                                                    | usion Rules                         |       |             |                 |         |
|                                                                                                    |                                     |       | O Add Netwo | vik •           |         |
| Retwork                                                                                                    | Name                                | Value | Type        | Override        |         |
| Port<br>Interface                                                                                                    | any                                 |       | Group       | ×               | 4.8     |
| Application Filters                                                                                                    | any-ipu4                            |       | Network     | ×               |         |
| S VLAN Tag                                                                                                    | any-ipv6                            |       | Host        | ×               |         |
| Geolocation                                                                                                    | IPv4-Benchmark-Tests                |       | Network     | ×               |         |
| Time Range                                                                                                    | 1Pv4-Link-Local                     |       | Network     | ×               |         |
| \$ Variable Set                                                                                                    | 1Pv4-Multicast                      |       | Network     | ×               |         |
| Network Lists and Feeds                                                                                                    | 1Pv4-Private-10.0.0.0-8             |       | Network     | ×               |         |
| DNS Lists and Feeds                                                                                                    | IPv4-Private-172.16.0.0-12          |       | Network     | ×               |         |
| URL Lists and Feeds                                                                                                    | IPv4-Private-192.168.0.0-16         |       | Network     | ×               |         |
| C File List                                                                                                    | Dv4-Private-A3-87C1918              |       | Group       | ×               |         |
| Distinguished Name     Individual Objects                                                                                                    | IPv4-IPv4-Mapped                    |       | Network     | ×               |         |
| Cobject Groups                                                                                                    | IPv6-Link-Local                     |       | Network     | ×               |         |
| A PKI                                                                                                    | IPv6-Private-Unique-Local-Addresses |       | Network     | ×               |         |
| Trusted CAs                                                                                                    | IPv6-to-IPv4-Relay-Anycast          |       | Network     | ×               |         |
| External Certs     Internal Certs     Cert Enrolment     Internal CA Groups     Internal CA Groups     Internal Cert Groups     Internal Cert Groups     External Cert Groups |                                     |       |             |                 |         |

- 2. Klik op Generate CA.
- 3. Vul het formulier in en klik op Generate self-signed CA.

| Overview Analysis | Policies | Devices | Objects AMP Intelligence          |                         |       |     |       |             | Deploy 🔺 Sy | stem Help + a | dmin v |
|-------------------|----------|---------|-----------------------------------|-------------------------|-------|-----|-------|-------------|-------------|---------------|--------|
| Object Management | Intrusio | n Rules |                                   |                         |       |     |       |             |             |               |        |
|                   |          |         |                                   |                         |       |     | _     | Generate CA | O Import CA | 🔍 Filter      |        |
| Network           |          | Name    |                                   |                         |       |     | Value |             |             |               |        |
|                   |          |         |                                   |                         |       |     |       |             |             |               |        |
|                   |          |         |                                   |                         |       |     |       |             |             |               |        |
|                   |          |         | Generate Internal Certificate     | Authority               |       | ? × |       |             |             |               |        |
|                   |          |         |                                   |                         |       |     |       |             |             |               |        |
|                   |          |         | Name:                             | LabFP623                | 83    |     |       |             |             |               |        |
|                   |          |         |                                   |                         |       |     |       |             |             |               |        |
|                   |          |         | Country Name (two-letter code):   | US                      |       |     |       |             |             |               |        |
|                   |          |         | State or Province:                | NC                      | _     |     |       |             |             |               |        |
|                   |          |         | State of Frovince.                | NC                      |       |     |       |             |             |               |        |
|                   |          |         | Locality or City:                 | RTP                     |       |     |       |             |             |               |        |
|                   |          |         | Oranaization                      |                         | _     |     |       |             |             |               |        |
|                   |          |         | organization.                     | Cisco                   |       |     |       |             |             |               |        |
|                   |          |         | Organizational Unit (Department): | TAC                     |       |     |       |             |             |               |        |
|                   |          |         | Common Name:                      |                         | -     |     |       |             |             |               |        |
|                   |          |         | common Name.                      |                         |       |     |       |             |             |               |        |
|                   |          |         |                                   |                         |       |     |       |             |             |               |        |
|                   |          |         |                                   |                         |       |     |       |             |             |               |        |
|                   |          |         |                                   |                         |       |     |       |             |             |               |        |
|                   |          |         |                                   |                         |       |     |       |             |             |               |        |
|                   |          |         |                                   |                         |       |     |       |             |             |               |        |
|                   |          |         | Concernto CCD                     | Concepts colf signed CA |       |     |       |             |             |               |        |
|                   |          |         | Generate CSK                      | Generate self-signed CA | Cance | 81  |       |             |             |               |        |

4. Zodra de generatie voltooid is, klikt u op het potlood rechts van het gegenereerde CAcertificaat zoals in de afbeelding.

| Overview Analysis   | Policies Devices Objects A | MP Intelligence | Deploy 💧                                        | System Help + | admin + |
|---------------------|----------------------------|-----------------|-------------------------------------------------|---------------|---------|
| Object Management   | Intrusion Rules            |                 |                                                 |               |         |
|                     |                            |                 | Generate CA Generate CA                         | A Filter      |         |
| Network             | Name                       |                 | Value                                           |               |         |
| Port<br>A Interface | LabFP623                   |                 | CN+LabFP623.rtpaaa.net, ORG+Cisco, OU+TAC, C+US |               | / 8     |

5. Klik op Downloaden.

| lame:  | LabFP623                                                 |        |
|--------|----------------------------------------------------------|--------|
| Subje  | ct:                                                      |        |
| Co     | ommon Name:                                              |        |
| Or     | ganization: Cisco                                        |        |
| Or     | ganization Unit: TAC                                     |        |
| Issue  | r:                                                       |        |
| Co     | ommon Name:                                              |        |
| Or     | ganization: Cisco                                        |        |
| Or     | ganization Unit: TAC                                     |        |
| Not V  | alid Before:                                             |        |
| Ma     | ay 15 18:13:52 2018 GMT                                  |        |
| Not V  | alid After:                                              |        |
| Ma     | ay 12 18:13:52 2028 GMT                                  |        |
| Serial | Number:                                                  |        |
| a      | 2:1e:98:52:be:2f:b8:98                                   |        |
| Certif | icate Fingerprint:                                       |        |
| C7     | D7:99:F3:EE:41:5C:7B:36:91:40:04:F7:1D:22:4C:60:C2:3C:9C |        |
| Public | : Key Fingerprint:                                       |        |
| b5     | 1aabcb2cb25e922fdf6c0088771fca794897a1                   |        |
|        |                                                          |        |
|        |                                                          |        |
| Dow    | nload                                                    | Cancel |

6. Configureer en bevestig het coderingswachtwoord en klik op OK.

7. Sla het bestand Public-Key Cryptography Standards (PKCS) p12 op in uw lokale bestandssysteem.

# Stap 6. Het certificaat en de privésleutel uit het gegenereerde certificaat halen met behulp van OpenSSL

Dit gebeurt op basis van het FMC of op elke client die OpenSSL-opdrachten kan uitvoeren. Dit voorbeeld gebruikt een standaard Linux shell.

1. Gebruik **openssl** om het certificaat (CER) en de persoonlijke sleutel (PVK) uit het p12-bestand te extraheren.

2. Extraheer het CER-bestand en configureer vervolgens de certificaatexportsleutel uit de certgeneratie op FMC.

~\$ openssl pkcs12 -nokeys -clcerts -in <filename.pl2> -out <filename.cer> Password: Last login: Tue May 15 18:46:41 UTC 2018 Enter Import Password: MAC verified OK

3. Extraheer het PVK-bestand, configureer de exportsleutel voor het certificaat, stel vervolgens een nieuwe PEM-wachtwoordzin in en bevestig.

~\$ openssl pkcs12 -nocerts -in <filename.p12> -out <filename.pvk>
Password: Last login: Tue May 15 18:46:41 UTC 2018 Enter Import Password: MAC verified OK
4. Deze PEM-zin is nodig in de volgende stap.

### Stap 7. Certificaat in het VCC installeren

- 1. Ga naar Objecten > Objectbeheer > PKI > Interne certs.
- 2. Klik op Interne waarschuwing toevoegen zoals in de afbeelding.

| Overview Analysis                         | Policies De  | evices Objects AMP Intelligence | Deploy 🔮 Sys                                | stem Help + admin + |
|-------------------------------------------|--------------|---------------------------------|---------------------------------------------|---------------------|
| Object Management                         | Intrusion Ru | les                             |                                             |                     |
|                                           |              |                                 |                                             |                     |
|                                           |              |                                 | Add Internal Cert                           | 🔍 Filter 🔛          |
| Retwork                                   | Nam          | •                               | Value                                       |                     |
| P Port                                    | Test         |                                 | CHUTHERING AND AN OCCUPANTIC CUIE           | 2 -                 |
| 🥵 Interface                               | THE P        | 1963                            | CH-INFFEESTQUEETING, OKG-CIGO, OG-INC, C-05 | ¥ 0                 |
| nnei Zone                                 |              |                                 |                                             |                     |
| Application Filters                       |              |                                 |                                             |                     |
| S VLAN Tag                                |              |                                 |                                             |                     |
| URL .                                     |              |                                 |                                             |                     |
| Geolocation                               |              |                                 |                                             |                     |
| Time Range                                |              |                                 |                                             |                     |
| Ş Variable Set                            |              |                                 |                                             |                     |
| <ul> <li>Security Intelligence</li> </ul> |              |                                 |                                             |                     |
| Network Lists and                         | reeds        |                                 |                                             |                     |
| ONS Lists and Feed                        | 15           |                                 |                                             |                     |
| URL Lists and Feed                        | 5            |                                 |                                             |                     |
| Sinkhole                                  |              |                                 |                                             |                     |
| C File List                               |              |                                 |                                             |                     |
| Optionulated Name                         |              |                                 |                                             |                     |
| Tedividual Objects                        |              |                                 |                                             |                     |
| Chiert Cerups                             |              |                                 |                                             |                     |
| A PKI                                     |              |                                 |                                             |                     |
| Internal CAs                              |              |                                 |                                             |                     |
| Trusted CAs                               |              |                                 |                                             |                     |
| External Certs                            |              |                                 |                                             |                     |
| Internal Certs                            |              |                                 |                                             |                     |
| Cert Enrollment                           |              |                                 |                                             |                     |
| E Internal CA Groups                      |              |                                 |                                             |                     |
| Trusted CA Groups                         |              |                                 |                                             |                     |
| Enternal Cert Group                       | 25           |                                 |                                             |                     |
| External Cert Grou                        | 25           |                                 |                                             |                     |
|                                           |              |                                 |                                             |                     |

3. Configureer een naam voor het interne certificaat.

4. Blader naar de locatie van het CER-bestand en selecteer dit. Zodra de certificaatgegevens zijn ingevuld, selecteert u de tweede.

5. Bladeren **door optie** en selecteer het PVK-bestand.

6. Verwijder eventuele belangrijke "eigenschappen van de tas" en eventuele waarden achter de afbeelding in het PVK-gedeelte. De PVK begint met -----START ENCRYPTED PRIVATE KEY— en eindigt met -----END ENCRYPTED PRIVATE KEY—.

**N.B.**: U kunt niet op **OK** klikken als de PVK-tekst tekens bevat die niet onder de regelafstand en de bijbehorende koppeltekens vallen.

7. Controleer het vakje Encrypted en configureer het wachtwoord dat is gegenereerd toen de PVK in Stap 6 is geëxporteerd.

8. Klik op OK.

### Add Known Internal Certificate

| Name: TZfpcert                                                                                                    |
|----------------------------------------------------------------------------------------------------|
| Certificate Data or, choose a file: Browse                                                                                                    |
| BEGIN CERTIFICATE         MIIDfTCCAmWgAwIBAgIJAKIemFK+L7iYMA0GCSqGSIb3DQEBCwUAMGQxCzAJBgNV         BAYTAIVTMQswCQYDVQQIDAJOQzEMMAoGA1UEBwwDUIRQMQ4wDAYDVQQKDAVDaXNj         bzEMMAoGA1UECwwDVEFDMRwwGgYDVQQDDBNMYWJGUDYyMy5ydHBhYWEubmV0MB4X         DTE4MDUxNTE4MTM1MloxDTI4MDUxMjE4MTM1MlowZDELMAkGA1UEBhMCVVMxCzAJ         BgNVBAgMAk5DMQwwCgYDVQQHDANSVFAxDjAMBgNVBAoMBUNpc2NvMQwwCgYDVQQL         DANUQUMxHDAaBgNVBAMME0xhYkZQNjIzLnJ0cGFhYS5uZXQwggEiMA0GCSqGSIb3         DQEBAQUAA4IBDwAwggEKAoIBAQDMjtS5IUIFiZkZK/TSGtkOCmuivTK5kk1WzAy6         D7Gm/c69cXw/VfIPWnSBzhEkiRTyspmTMdyf/4TJvUmUH60h108/8dZeqJOzbjon |
| Bag Attributes<br>localKeyID: C7 D7 99 F3 EE 41 5C 7B 36 91 40 04 F7 1D 22 4C 60 C2 3C 9C<br>Key Attributes: <no attributes=""><br/>MIIFDjBABgkqhkiG9w0BBQ0wMzAbBgkqhkiG9w0BBQwwDgQI5uV3MsiHZsICAggA<br/>MBQGCCqGSIb3DQMHBAhgGVm1+xHLIASCBMjjJxkffXUNUcdB22smybvWotwbcRrt<br/>xL0qjEStmwuyExVp+TWC3AyIJN1DE7/rRssjRAqsnSOxIvDGmg0dVsvnbbqZwjFP<br/>74POu/O2Vy99iFoVgW2q9DyXyL/h64TH9CZtwLKIOGOeEunNKpamDnpfyN8QC4DC<br/>fXvNZ9/NG4HrEcFmnnij0EwJ0QT8Jn5gAUj+AIPMe32zPqwoccRNYrRXMVM9+Jwp</no>                                                                                                    |
| Encrypted, and the password is:                                                                                                    |
| OK Cancel                                                                                                    |
| cfCJU2QGI4jT0SorN4u2Lk+S+Qd1s7Ii2wIQMWKPI2R9UGv1tyM6HTPCGoCo6VDI<br>acClCUAsecVrYY081GKTVVJ3bWgWfPtR3OH12YCA2whcCKcG50MByB4tjhHN036q<br>O/g=<br>END_ENCRYPTED_PRIVATE_KEY<br>← DELETE                                                                                                    |
| Encrypted, and the password is:                                                                                                    |
| OK Cancel                                                                                                    |

### Stap 8. Importeer het FMC-certificaat in ISE

1. Open de ISE GUI en navigeer naar Beheer > Systeem > Certificaten > Betrouwbare certificaten.

2. Klik op Importeren.

| dentity Services Engine                                                                                                    | Home + Context Visibility + Operations + Policy         | - Administra     | Son Vork Centers            |                   |                         |                          |                  |                  |                   | License Warning 🔺 | <u> </u> | 0 0 | 0 |
|----------------------------------------------------------------------------------------------------|---------------------------------------------------------|------------------|-----------------------------|-------------------|-------------------------|--------------------------|------------------|------------------|-------------------|-------------------|----------|-----|---|
| System + Identity Management +                                                                                                    | Network Resources                                       | id Services + Fe | ed Service + Threat Cent    | tric NAC          |                         |                          |                  |                  |                   |                   |          |     |   |
| Deployment Licensing - Certificates                                                                                                    | Logging      Maintenance Upgrade      Backup &          | Restore + Admir  | Access + Settings           |                   |                         |                          |                  |                  |                   |                   |          |     |   |
| 0                                                                                                    |                                                         |                  |                             |                   |                         |                          |                  |                  |                   |                   |          |     |   |
| Certificate Management                                                                                                    | Trusted Certificat                                      |                  |                             |                   |                         |                          |                  |                  |                   |                   |          |     |   |
| System Certificates                                                                                                    | /Edit 📲 Import 😨 Export 🗙 Delete 🔎 View                 |                  |                             |                   |                         |                          |                  |                  |                   | Show All          |          | •   | 8 |
| Trusted Certificates                                                                                                    | Friendly Name                                           | Status           | Trusted For                 | Serial Number     | Issued To               | Issued By                | Valid From       | Expiration Date  | Expiration Status |                   |          |     |   |
| OCSP Client Profile                                                                                                    | <ul> <li>Baltimore CyberTrust Root</li> </ul>           | Enabled          | Cisco Services              | 02 00 00 89       | Baltimore CyberTrust Ro | Baltimore CyberTrust Ro  | Fri, 12 May 2000 | Mon, 12 May 2025 | <b>1</b>          |                   |          |     |   |
| Certificate Signing Requests                                                                                                    | Cisco CA Manufacturing                                  | O Disabled       | Endpoints<br>Infrastructure | 6A 69 67 B3 00 00 | Cisco Manufacturing CA  | Cisco Root CA 2048       | Fri, 10 Jun 2005 | Mon, 14 May 2029 | <b>1</b>          |                   |          |     |   |
| Certificate Periodic Check Setti                                                                                                    | Cisco Manufacturing CA SHA2                             | Enabled          | Endpoints<br>Infrastructure | 02                | Cisco Manufacturing CA  | Cisco Root CA M2         | Mon, 12 Nov 2012 | Thu, 12 Nov 2037 |                   |                   |          |     |   |
| Certificate Authority                                                                                                    | Cisco Root CA 2048                                      | Disabled         | Infrastructure<br>Endpoints | 5F F8 78 28 28 54 | Cisco Root CA 2048      | Cisco Root CA 2048       | Fri, 14 May 2004 | Mon, 14 May 2029 |                   |                   |          |     |   |
| avgr         Solating Sciences Registry         How         • Contact V           • System         • Identify Management         > Network Resources           Deployment         Licensing         • Certificates         > Logging         Management           System Certificates         Identify Management         > Identify Management         / Identify Management         / Identify Management           System Certificates         Identify Management         / Identify Management         / Identify Management         / Identify Identify | Cisco Root CA M2                                        | Enabled          | Endpoints<br>Infrastructure | 01                | Cisco Root GA M2        | Cisco Root CA M2         | Mon, 12 Nov 2012 | Thu, 12 Nov 2037 | <b>1</b>          |                   |          |     |   |
|                                                                                                    | Default self-signed server certificate                  | Enabled          | Endpoints<br>Infrastructure | SA BE 7E D8 00 00 | tim24adm.rtpaaa.net     | tim24adm.rtpaaa.net      | Fri, 30 Mar 2018 | Sat, 30 Mar 2019 |                   |                   |          |     |   |
|                                                                                                    | DigiCert root CA                                        | Enabled          | Endpoints<br>Infrastructure | 02 AC 5C 26 6A 08 | DigiCert High Assurance | DigiCert High Assurance  | Thu, 9 Nov 2006  | Sun, 9 Nov 2031  | <b>1</b>          |                   |          |     |   |
|                                                                                                    | DigiCert SHA2 High Assurance Server CA                  | Enabled          | Endpoints<br>Infrastructure | 04 E1 E7 A4 DC SC | DigiCert SHA2 High Ass  | DigiCert High Assurance. | Tue, 22 Oct 2013 | Sun, 22 Oct 2028 |                   |                   |          |     |   |
|                                                                                                    | DST Root CA X3 Certificate Authority                    | Enabled          | Cisco Services              | 44 AF 80 80 D6 A3 | DST Root CA X3          | DST Root CA X3           | Sat, 30 Sep 2000 | Thu, 30 Sep 2021 | <b>.</b>          |                   |          |     |   |
|                                                                                                    | HydrantID SSL ICA G2                                    | Enabled          | Cisco Services              | 75 17 16 77 83 D0 | HydrantID SSL ICA G2    | QuoVadis Root CA 2       | Tue, 17 Dec 2013 | Sun, 17 Dec 2023 | <b>2</b>          |                   |          |     |   |
|                                                                                                    | QuoVadis Root CA 2                                      | Enabled          | Cisco Services              | 05 09             | QuoVadis Root CA 2      | QuoVadis Root CA 2       | Fri, 24 Nov 2006 | Mon, 24 Nov 2031 | <b>1</b>          |                   |          |     |   |
|                                                                                                    | Thawte Primary Root CA                                  | Enabled          | Cisco Services              | 34 4E D5 57 20 D5 | thawte Primary Root CA  | thawte Primary Root CA   | Thu, 16 Nov 2006 | Wed, 16 Jul 2036 | <b>.</b>          |                   |          |     |   |
|                                                                                                    | TimFP623                                                | Enabled          | Infrastructure<br>Endpoints | BE F9 42 3D 25 AS | TimFP623.rtpaaa.net     | TimFP623.rtpaaa.net      | Tue, 15 May 2018 | Fri, 12 May 2028 | <b>1</b>          |                   |          |     |   |
|                                                                                                    | VeriSign Class 3 Public Primary Certification Authority | Enabled          | Cisco Services              | 18 DA D1 9E 26 7D | VeriSign Class 3 Public | VeriSign Class 3 Public  | Tue, 7 Nov 2006  | Wed, 16 Jul 2036 |                   |                   |          |     |   |
|                                                                                                    | VeriSign Class 3 Secure Server CA - G3                  | Enabled          | Cisco Services              | 6E CC 7A AS A7 03 | VeriSign Class 3 Secure | VeriSign Class 3 Public  | Sun, 7 Feb 2010  | Fri, 7 Feb 2020  | <b>1</b>          |                   |          |     |   |

3. Klik op Kies bestand en selecteer het FMC CER-bestand van uw lokale systeem.

Optioneel: Een vriendschappelijke naam instellen.

4. Controleer vertrouwen op verificatie binnen ISE.

Optioneel: een beschrijving instellen.

5. Klik op Indienen zoals in de afbeelding.

| Import a new Certificate into the C | ertificate Store                           |   |
|-------------------------------------|--------------------------------------------|---|
| * Certificate File                  | Choose File TZfpcert.cer                   |   |
| Friendly Name                       |                                            | i |
|                                     | Trusted For: (j)                           |   |
|                                     | ✓ Trust for authentication within ISE      |   |
|                                     | Trust for client authentication and Syslog |   |
|                                     | Trust for authentication of Cisco Services |   |
|                                     | Validate Certificate Extensions            |   |
| Description                         |                                            |   |
| <u>}</u>                            | Submit Cancel                              |   |

### Stap 9. PxGrid Connection op FMC configureren

1. Navigeer naar Systeem > Integratie > Identiteitsbronnen zoals in de afbeelding.

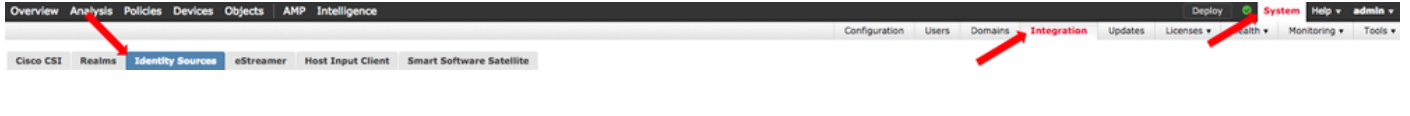

- 2. Klik op ISE.
- 3. Configureer het IP-adres of de hostnaam van de ISE-pxGrid-knooppunt.
- 4. Selecteer de + rechts van de PxGrid Server CA.

5. Geef het server CA-bestand een naam en blader vervolgens naar de pxGrid Root Signing CA die is verzameld in Stap 3. en klik op **Opslaan**.

6. Selecteer + rechts van MNT Server CA.

7. Geef het CA-bestand van de server een naam en blader vervolgens naar het Admin-certificaat dat in Stap 3 is verzameld en klik op **Opslaan**.

8. Selecteer het FMC CER-bestand in de vervolgkeuzelijst.

| Identity Sources                                                 |                                                |                                    |
|------------------------------------------------------------------|------------------------------------------------|------------------------------------|
| Service Type                                                     | None Identity Services Engine                  | User Agent                         |
| Primary Host Name/IP Address *<br>Secondary Host Name/IP Address | <ise address="" ip="" node="" pxgrid=""></ise> |                                    |
| pxGrid Server CA *                                               | ISE24InternalRoot                              | ▼ ③                                |
| MNT Server CA *                                                  | ISE24SelfSigned                                | ▼ ②                                |
| FMC Server Certificate *                                         | TimFP623                                       | <b>v</b> ()                        |
| ISE Network Filter                                               |                                                | ex. 10.89.31.0/24, 192.168.8.0/24, |
| * Required Field                                                 | Test                                           |                                    |

### 9. Klik op Test.

10. Als de test succesvol is, klikt u op **OK** en vervolgens **Opslaan** rechtsboven op het scherm.

### Status

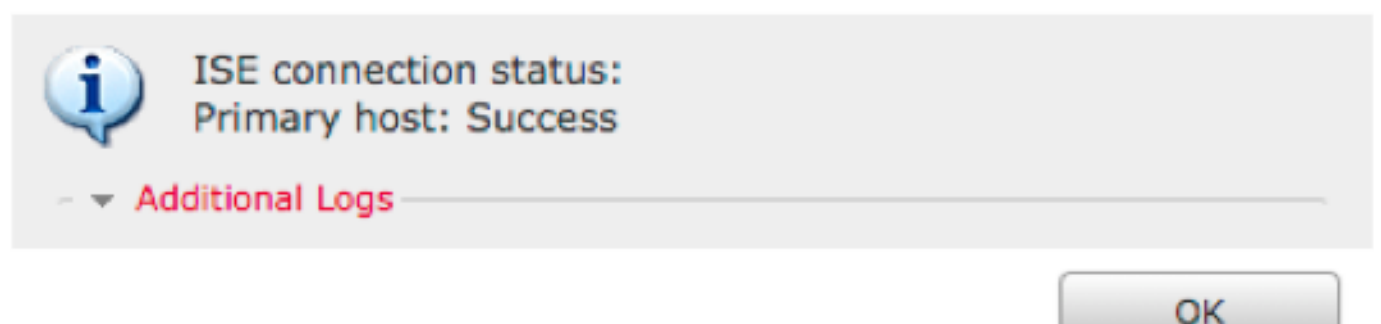

**Opmerking**: wanneer u twee ISE pxGrid-knooppunten gebruikt, is het normaal dat één host Success toont en één die de failliet laat zien, omdat pxGrid alleen actief op één ISEknooppunt tegelijk werkt. Het hangt van de configuratie af of welke Primaire gastheer Mislukking zou kunnen tonen en de Secundaire gastheer Succes zou kunnen tonen. Dit is allemaal afhankelijk van welke knooppunt in ISE de actieve pxGrid-knooppunt is.

# Verifiëren

Verificatie in ISE

#### 1. Open de ISE GUI en navigeer naar Beheer > PxGrid-services.

Indien geslaagd, worden twee verbindingen van de vuurkracht vermeld in de cliëntlijst. Een voor het feitelijke FMC (iseagent-hostname-33bytes) en een voor het testapparaat (firesightisetest-hostname-33bytes).

| -them Identity Services Engine                                                  | Home   Context Visibility               | Operations      Policy      Admin | istration   Work Centers         |                 |             |      | Licen      | se Warning 🔺 🔍 🕴   | 0 0      |  |  |
|---------------------------------------------------------------------------------|-----------------------------------------|-----------------------------------|----------------------------------|-----------------|-------------|------|------------|--------------------|----------|--|--|
| System      Identity Management                                                 | t      Network Resources      Device Pr | ortal Management pxGrid Services  | Feed Service      Threat Centric | NAC             |             |      |            |                    |          |  |  |
| All Clients Web Clients Capabilities Live Log Settings Certificates Permissions |                                         |                                   |                                  |                 |             |      |            |                    |          |  |  |
| √Enable  ØDisable  ØApprove                                                     | 🖯 Group 👎 Decline 🚯 Delete 🕶            | Refresh Total Pending Approval(0) |                                  |                 |             |      | 1 - 7 of 7 | Show 25 + per page | Page 1 0 |  |  |
| Client Name                                                                     | Client Description                      | Capabilities                      | Status                           | Client Group(s) | Auth Method | Log  |            |                    |          |  |  |
|                                                                                 |                                         | Capabilities(2 Pub, 1 Sub)        | Online (XMPP)                    | Internal        | Certificate | Vew  |            |                    |          |  |  |
|                                                                                 |                                         | Capabilities(0 Pub, 0 Sub)        | Online (XMPP)                    | Internal        | Certificate | Vew  |            |                    |          |  |  |
|                                                                                 |                                         | Capabilities(0 Pub, 0 Sub)        | Online (XMPP)                    | Internal        | Certificate | Vew  |            |                    |          |  |  |
|                                                                                 |                                         | Capabilities(0 Pub, 4 Sub)        | Online (XMPP)                    | Internal        | Certificate | View |            |                    |          |  |  |
|                                                                                 |                                         | Canabilities(4 Pub, 2 Sub)        | Online (XMPP)                    | Internal        | Certificate | Vew  |            |                    |          |  |  |
|                                                                                 |                                         | Capabilities(0 Pub, 6 Sub)        | Online (XMPP)                    |                 | Certificate | View |            |                    |          |  |  |
|                                                                                 |                                         | Capabilities(0 Pub, 0 Sub)        | Offline (XMPP)                   |                 | Certificate | Vew  |            |                    |          |  |  |

De iseagent-firepower verbinding toont zes (6) subs en verschijnt online.

De verbinding met de vuurbestendigste vuurkracht geeft nul (0) subs weer en wordt offline weergegeven.

Uitgebreide weergave van de iseagent-firepower client geeft de zes abonnementen weer.

| <ul> <li>iseagent-firepower-20762a2982d</li> </ul> | Ca  | apabilities(0 Pub, 6 Sub) Or | nline (XMPP)       |                | Certificate    |        | View          |      |     |    |
|----------------------------------------------------|-----|------------------------------|--------------------|----------------|----------------|--------|---------------|------|-----|----|
|                                                    | Cap | pability Detail              |                    |                | 1 - 6 of 6     | Show 3 | 25 🔻 per page | Page | 1 ; | ŧ. |
|                                                    |     | Capability Name              | Capability Version | Messaging Role | Message Filter |        |               |      |     |    |
|                                                    | 0   | AdaptiveNetworkControl       | 1.0                | Sub            |                |        |               |      |     |    |
|                                                    | 0   | Core                         | 1.0                | Sub            |                |        |               |      |     |    |
|                                                    | 0   | EndpointProfileMetaData      | 1.0                | Sub            |                |        |               |      |     |    |
|                                                    | 0   | EndpointProtectionService    | 1.0                | Sub            |                |        |               |      |     |    |
|                                                    | 0   | SessionDirectory             | 1.0                | Sub            |                |        |               |      |     |    |
|                                                    | 0   | TrustSecMetaData             | 1.0                | Sub            |                |        |               |      |     |    |
|                                                    |     |                              |                    |                |                |        |               |      |     | 1  |

**Opmerking**: vanwege Cisco-bug <u>IDCSCvo75376</u> er is een hostname beperking en bulk downloaden mislukt. De testknop op het VCC geeft een storing in de connectiviteit weer. Dit betreft 2.3p6, 2.4p6 en 2.6. De huidige aanbeveling is om 2,3 pleister of 2,4 pleister 5 te gebruiken totdat een officiële pleister wordt afgegeven.

### Verificatie in het VCC

1. Open de FMC GUI en navigeer naar **Analysis > Gebruikers > Actieve sessies**.

Alle actieve sessies die via de Session Directory-mogelijkheid in ISE worden gepubliceerd, worden weergegeven in de tabel Actieve sessies op FMC.

| Ov  | Overview Analysis Policies Devices Objects   AMP Intelligence [Depicy] © System Help + admits |                   |                        |                |                                  |                        |             |                  |                |            |            |               |          |  | edmin v          |                |              |              |           |         |
|-----|-----------------------------------------------------------------------------------------------|-------------------|------------------------|----------------|----------------------------------|------------------------|-------------|------------------|----------------|------------|------------|---------------|----------|--|------------------|----------------|--------------|--------------|-----------|---------|
| Cor | text Explore                                                                                  | r Connection      | s • Intrusions •       | Files • Hosts  | <ul> <li>Users + Acti</li> </ul> | ve Sessions Vulner     | abilities • | Correlation •    | Custom         | Lookup •   | Search     |               |          |  |                  |                |              |              |           |         |
|     |                                                                                               |                   |                        |                |                                  |                        |             |                  |                |            |            |               |          |  | Bookmark This Pa | ige Report Des | ligner Dasht | oard View Bo | okmarks S | arch v  |
| A   | tive Se                                                                                       | ssions            |                        |                |                                  |                        |             |                  |                |            |            |               |          |  |                  |                |              |              |           |         |
|     |                                                                                               |                   |                        |                |                                  |                        |             | O Info           |                |            | ~          |               |          |  |                  |                |              |              |           |         |
|     |                                                                                               |                   |                        |                |                                  |                        |             | No devices req   | istered.       |            |            |               |          |  |                  |                |              |              |           |         |
|     |                                                                                               |                   |                        |                |                                  |                        |             | Click here to re | oister a devic | e.         |            |               |          |  |                  |                |              |              |           |         |
| Tel | ie View of As                                                                                 | tive Sessions > ( | Active Sessions        |                |                                  |                        |             |                  |                |            |            |               |          |  |                  |                |              |              |           |         |
| • 5 | earch Constrai                                                                                | nts (Edit Search) |                        |                |                                  |                        |             |                  |                |            |            |               |          |  |                  |                |              |              | Disable   | Columns |
| 3   | uma ta                                                                                        |                   |                        |                |                                  |                        |             |                  |                |            |            |               |          |  |                  |                |              |              |           |         |
|     | - L0                                                                                          | oin Time ×        | Last.Seen ×            | User ×         |                                  | Authentication Type    | × Surre     | ent.IP ×         | Realm ×        | Username × | First Name | × Last Name × | E-Mail × |  | Department ×     | Phone ×        | Discovery    | Application  | × De      | lice ×  |
| - 4 | 2018                                                                                          | -05-15 13:26:21   | 2018-05-15 13:27:36    | iteo vao (LAB  | xiavao, LDAP)                    | Passive Authentication |             |                  | AB             |            |            |               |          |  | users (rtoaaa)   |                | LDAP         |              | fires     | ower    |
| 4   | 2018                                                                                          | -05-15 12:35:54   | 2018-05-15 12:35:54    | admin admin (  | LABLadmin_LDAP)                  | Passive Authentication |             |                  | AB             |            |            |               |          |  | users.(rtoaaa)   |                | LDAP         |              | fired     | ower    |
| 4   | 2018                                                                                          | -05-15 11:27:14   | 2018-05-15 11:27:14    | tom (LAB\tom   | LDAP                             | Passive Authentication |             |                  | AB             |            |            |               |          |  | users (rtoaaa)   |                | LDAP         |              | fired     | ower    |
| 4   | 2018                                                                                          | -05-15 11:20:30   | 2018-05-15 11:20:30    | slark kent (LA | Superman, LDAP)                  | Passive Authentication |             |                  | AB.            |            |            |               |          |  | users.(toaaa)    |                | D LDAP       |              | fired     | ower    |
| K   | < Page 1                                                                                      | of 1 >>  Display  | ing rows 1-4 of 4 rows |                |                                  |                        |             |                  |                |            |            |               |          |  |                  |                |              |              |           |         |
|     | View                                                                                          | Logout            | ]                      |                |                                  |                        |             |                  |                |            |            |               |          |  |                  |                |              |              |           |         |
|     | View All                                                                                      | )                 |                        |                |                                  |                        |             |                  |                |            |            |               |          |  |                  |                |              |              |           |         |

Vanuit de FMC CLI sudo-modus geeft de 'adi\_cli sessie' de informatie weer van de

gebruikerssessie die van ISE naar FMC is gestuurd.

ssh admin@<FMC IP ADDRESS> Password: Last login: Tue May 15 19:03:01 UTC 2018 from dhcp-172-18-250-115.cisco.com on ssh Last login: Wed May 16 16:28:50 2018 from dhcp-172-18-250-115.cisco.com Copyright 2004-2018, Cisco and/or its affiliates. All rights reserved. Cisco is a registered trademark of Cisco Systems, Inc. All other trademarks are property of their respective owners. Cisco Fire Linux OS v6.2.3 (build 13) Cisco Firepower Management Center for VMWare v6.2.3 (build 83) admin@firepower:~\$ sudo -i Password: Last login: Wed May 16 16:01:01 UTC 2018 on cron root@firepower:~# adi\_cli session received user session: username tom, ip ::ffff:172.18.250.148, location\_ip ::ffff:10.36.150.11, realm\_id 2, domain rtpaaa.net, type Add, identity Passive. received user session: username xiayao, ip ::ffff:10.36.148.98, location\_ip ::, realm\_id 2, domain rtpaaa.net, type Add, identity Passive. received user session: username admin, ip ::ffff:10.36.150.24, location\_ip ::, realm\_id 2, domain rtpaaa.net, type Add, identity Passive. received user session: username administrator, ip ::ffff:172.18.124.200, location\_ip ::, realm\_id 2, domain rtpaaa.net, type Add, identity Passive.

## Problemen oplossen

Er is momenteel geen specifieke troubleshooting-informatie beschikbaar voor deze configuratie.

### Over deze vertaling

Cisco heeft dit document vertaald via een combinatie van machine- en menselijke technologie om onze gebruikers wereldwijd ondersteuningscontent te bieden in hun eigen taal. Houd er rekening mee dat zelfs de beste machinevertaling niet net zo nauwkeurig is als die van een professionele vertaler. Cisco Systems, Inc. is niet aansprakelijk voor de nauwkeurigheid van deze vertalingen en raadt aan altijd het oorspronkelijke Engelstalige document (link) te raadplegen.